## Makros aufzeichnen und bequem starten?

-> Extras -> Macro -> Aufzeichnen
Makroname eingeben, z.B. Adresse.
Wähle bei "Makro speichern", ob es nur für dieses
Dokument gelten soll oder für alle!
Alle Tasteneingaben und Mausklicks werden nun aufgezeichnet. Markierungen im Text funktionieren
nur mit der Tastatur: Umschalt und Pfeiltasten! Mit einem
Klick auf den quadratischen Knopf wird der Macrorecorder (kleines Fenster) gestoppt.

Um das Makro ausführbar zu machen, klicke ich mit der rechten Maustaste in einen freien Bereich der Symbolleisten und mit der linken auf Anpassen...

Hier bei <u>"B</u>efehle" unter den Kategorien "Makros" wählen und unter "B<u>e</u>fehle:" das gerade erstellte Makro.

Unten bei "Speichern in" kann man noch mal wählen ob das Symbol für alle Word-Dokumente sichtbar bleibt oder nur im momentanen Dokument erscheint.

Ich ziehe mit der linken Maustaste das neue Makro

nach oben in die Symbolleiste. Das Fenster **Anpassen lasse ich geöffnet**, klicke mit der rechten Maustaste auf mein Symbol und klicke mit links auf Standard (der Text verschwindet neben dem Symbol. Wenn ich noch mal mit rechts auf das Symbol klicke, kann ich die "Schaltfläche bearbeiten", also selbst zeichnen.

Å.

Nach dem Klick auf OK liegt mein neues Symbol oben in der Symbolleiste:

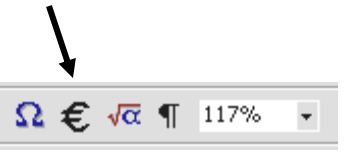

## Tastatur...

Tastatur wähle ich, wenn das Makro per Tastaturkürzel gestartet werden soll.

Wieder muss ich bei Kategorien "Makros" anklicken und bei Makros: mein neues Makro. Als Tastenkombination drücke ich zum Beispiel die Taste Strg und gleichzeitig A. Daneben sehe ich dann, welchem Befehl die Kombination normalerweise zugeordnet ist.

Schließlich klicke ich auf den Schalter Zuordnen.

| Makro aufzeichnen                         | ? 🗙    |
|-------------------------------------------|--------|
| Makron_ame:                               |        |
| Makro zuweisen zu                         |        |
| Symbolleisten                             |        |
| Makro speichern:                          |        |
| Alle Dokumente (Normal.dot)               | -      |
| Beschreibung:                             |        |
| Makro aufgezeichnet am 05.09.2004 von IGS |        |
| OK Abb                                    | rechen |

| Um einen Befehl zu einer Symbo<br>Kategorie und ziehen Sie den B<br>Symbolleiste. | olleiste<br>efehl ai | hinzuzufügen, wählen Sie eine<br>us diesem Dialogfeld auf eine |   |
|-----------------------------------------------------------------------------------|----------------------|----------------------------------------------------------------|---|
| Kategorien:                                                                       | Befeh                | ile:                                                           |   |
| AutoFormen AutoFormen                                                             | ~                    | Normal.IBISDRUCK.MAIN                                          | - |
| Seriendruck                                                                       | - A                  | Normal.NewMacros.Absatz                                        |   |
| Steuerelement-Toolbox                                                             | ~                    | Normal.NewMacros.Abschnitt                                     |   |
| Alle Befehle<br>Makros                                                            | 品                    | Normal.NewMacros.Adresse                                       |   |
| Schriftarten                                                                      | ~                    | Normal.NewMacros.arial10                                       | - |
| Formatvorlagen                                                                    | ·                    |                                                                | _ |
| Beschreibung:                                                                     |                      |                                                                |   |

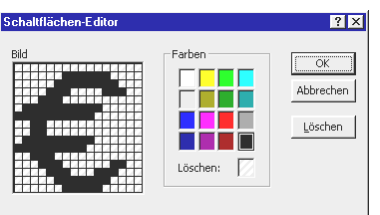

Normal.NewMacros.Adresse

| Tastatur anpassen                                                                                                  | ? 🛛                                                                                |  |  |  |
|----------------------------------------------------------------------------------------------------|------------------------------------------------------------------------------------|--|--|--|
| Einen Befehl spezifizieren<br>Kategorjen:<br>Alle Befehle<br>Schriftarten<br>AutoText<br>Formatvorlagen<br>Symbole | Makros:<br>Absatz<br>Absatz<br>Adresse<br>arial 10<br>DMEuro<br>Druck<br>Formstart |  |  |  |
| Tastenfolge spezifizieren                                                                                          | Neue Tastenkombination:<br>Strg+Umschalt+A                                         |  |  |  |
| Derzeit zugewiesen an:                                                                                             | Schriftart                                                                         |  |  |  |
| Speichern in:                                                                                                    | Normal.dot 📃                                                                       |  |  |  |
| Beschreibung<br>Makro aufgezeichnet am 05.09.2004 von IGS                                                          |                                                                                    |  |  |  |
| Zu<br>Sci                                                                                                    | ordnen Entfernen<br>hließen Alle <u>z</u> urücksetzen                              |  |  |  |